## How to Search for an eCPR

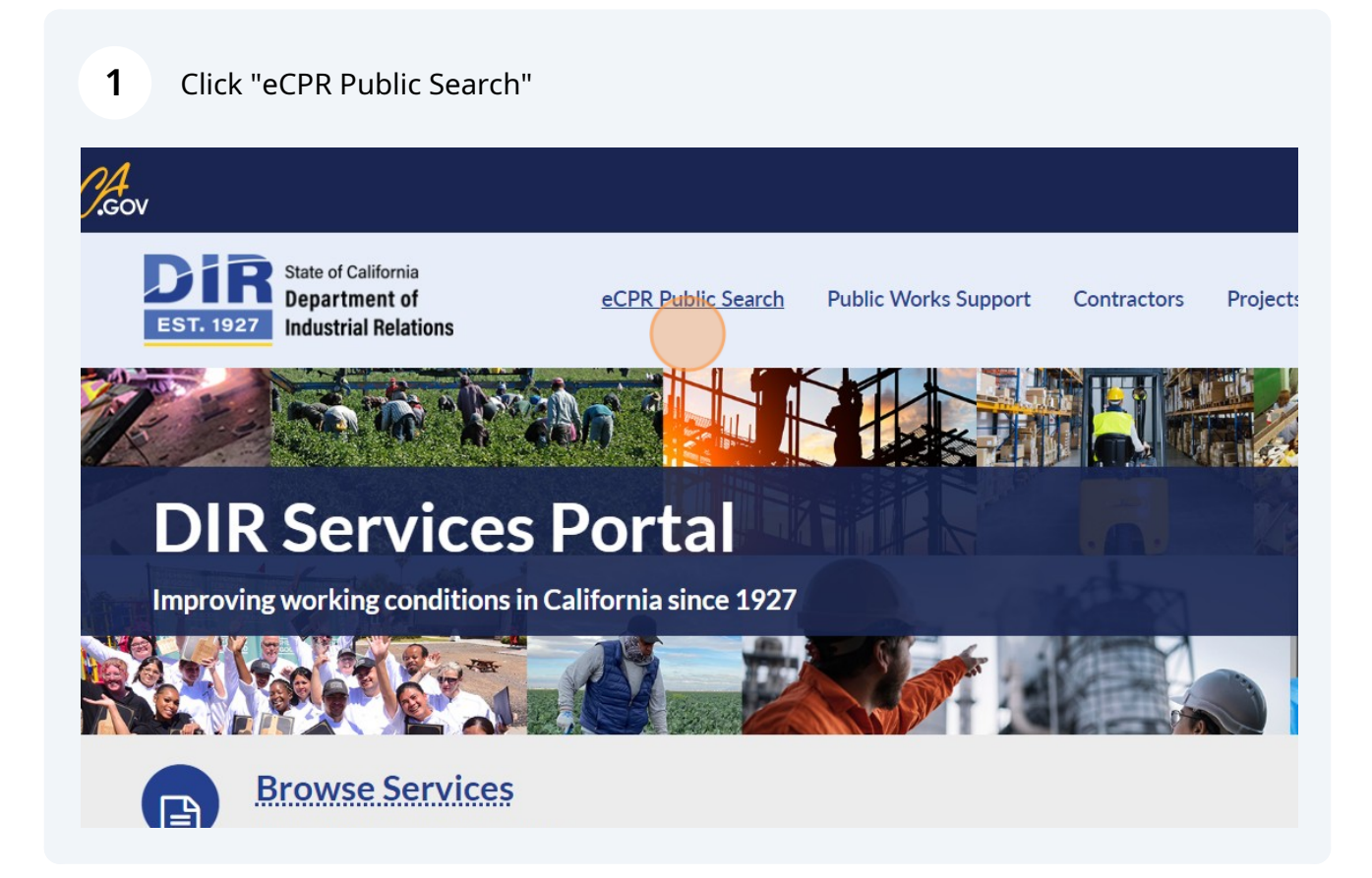

2 Search by from and to dates, DIR Project ID, Project Name, Contractor Name, Awarding Body Name, or City. Click "Search" to return records matching the filters.

| <i>C.</i> Gov                                                         |                                             |                           |                  |                  |
|-----------------------------------------------------------------------|---------------------------------------------|---------------------------|------------------|------------------|
| EST. 1927 State of California<br>Department of<br>Industrial Relation | eCPR Pບ<br><b>ns</b>                        | blic Search Public        | Works Support Co | ontractors Proje |
| Date From<br>mm/dd/yyyy<br>Contractor Name<br>Search                  | Date To<br>mm/dd/yyyy 🖃<br>Awarding Body Na | DIR Project ID<br>me City | Project N        | ame              |
|                                                                       | uns                                         |                           |                  |                  |
| No records in Historical                                              | Payroll Run                                 |                           |                  |                  |